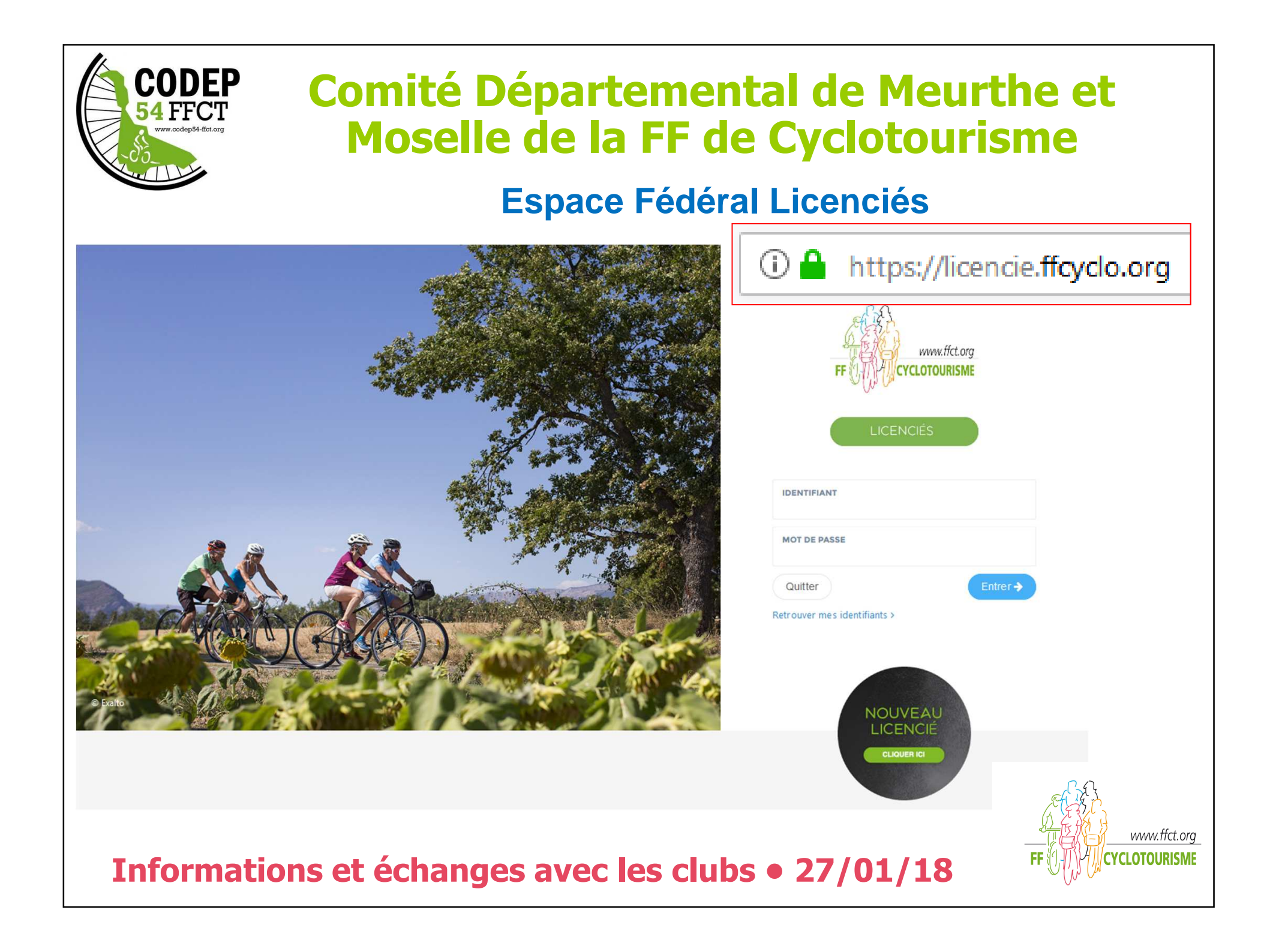

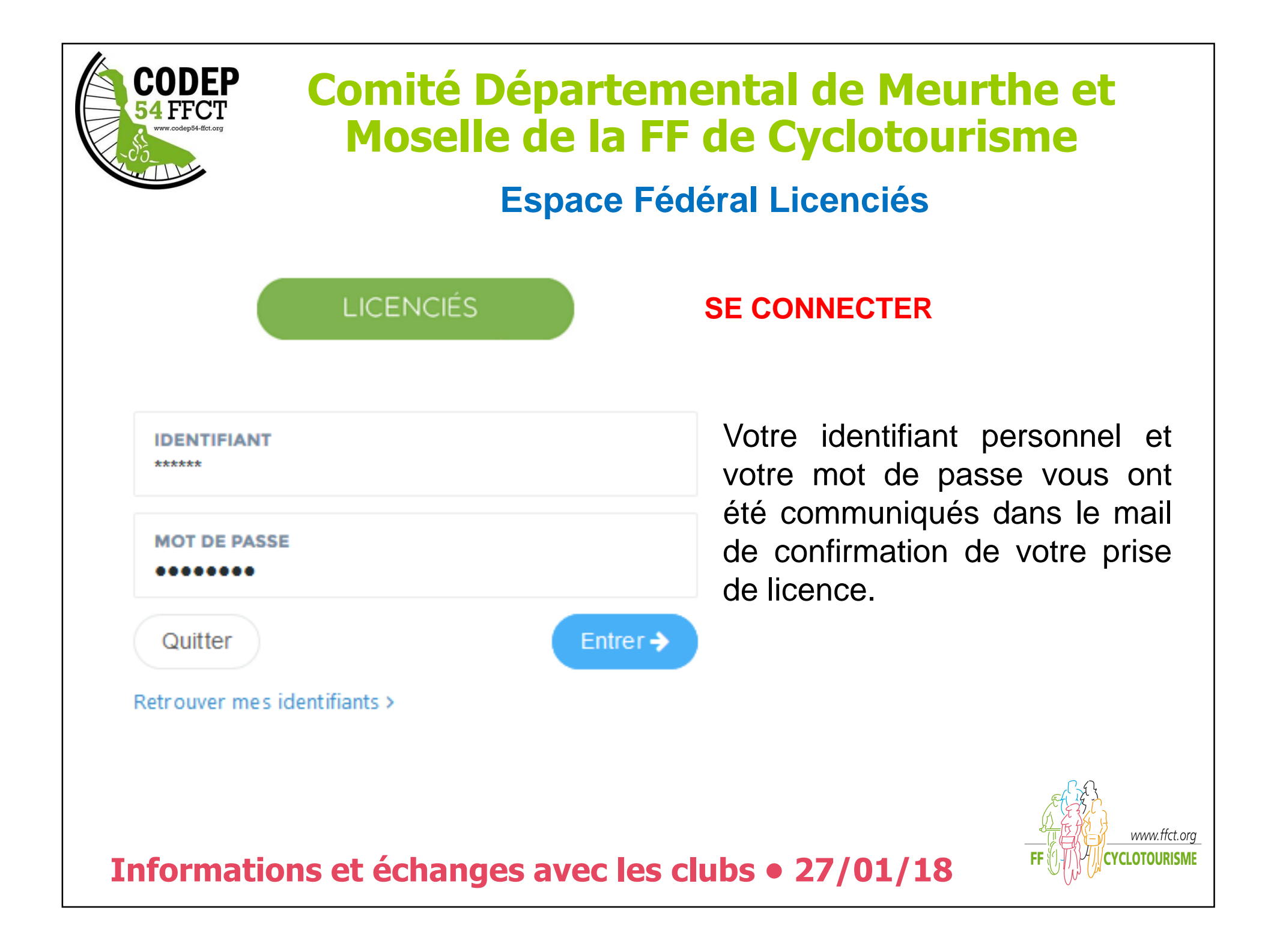

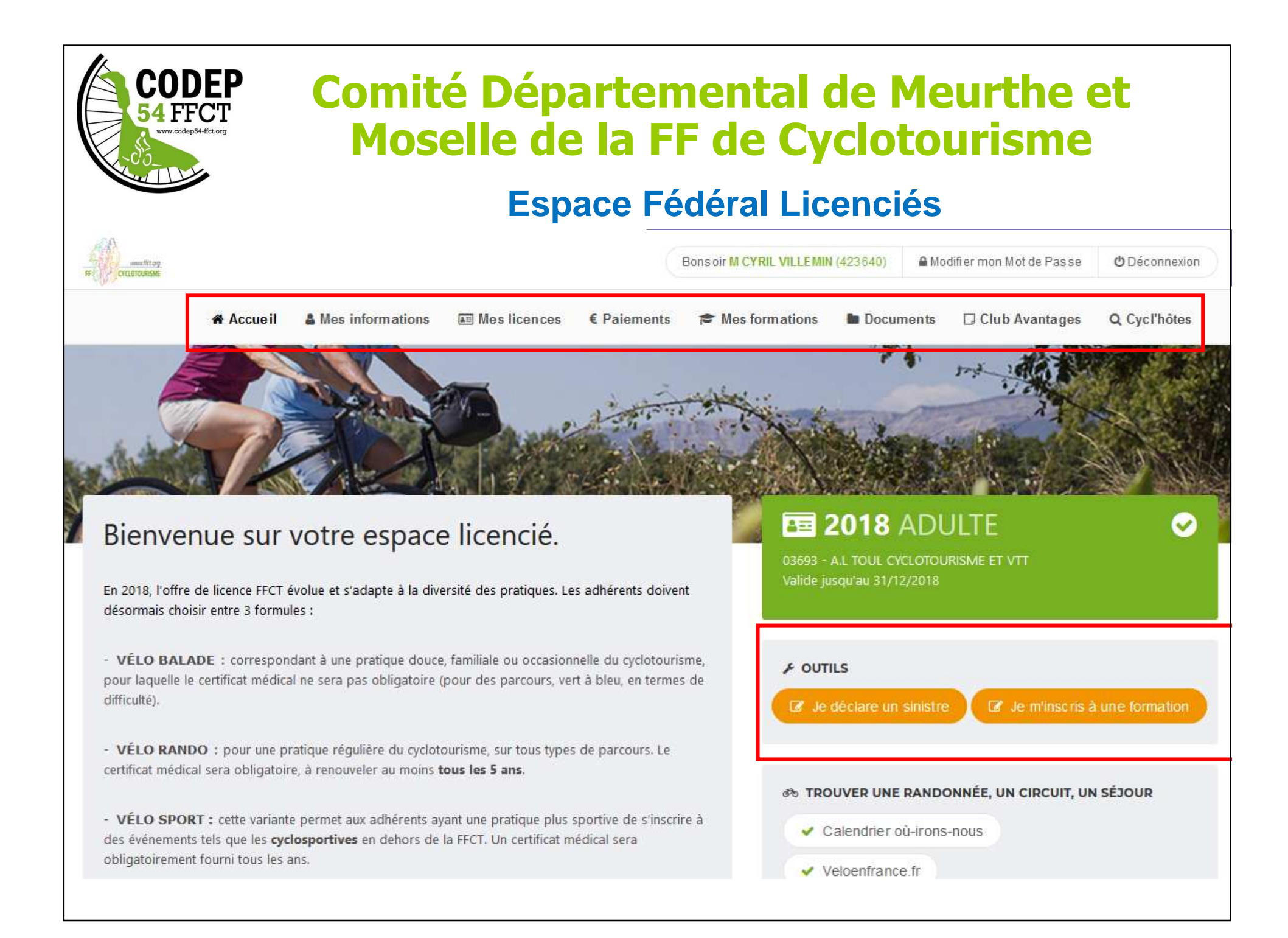

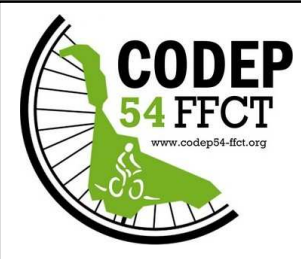

# **Comité Départemental de Meurthe et Moselle de la FF de Cyclotourisme**

## **Espace Fédéral Licenciés**

Mes informations

Cette page affiche les informations concernant le licencié :

- Numéro de licence
- Nom et prénom
- Date de naissance
- Nationalité
- Photo
- Adresse mail
- Numéro de téléphone
- Adresse postale

Possibilité de modifier sa photo et ses informations

Modifier mes informations

💿 Modifier ma photo

#### 423640 - M VILLEMIN CYRIL

Mes informations

Ma photo Mes informations personnelles

Mes informations de contact

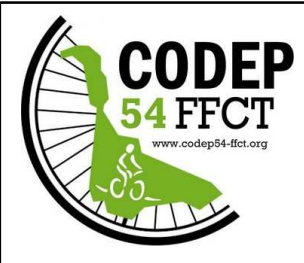

# **Comité Départemental de Meurthe et Moselle de la FF de Cyclotourisme**

### **Espace Fédéral Licenciés**

### Mes informations

Pour modifier sa photo, cliquer sur « Modifier ma photo » puis sur « Parcourir », choisir le fichier souhaité (parmi les dossiers de son ordinateur) puis cliquer sur

Ma photo d'identité

« Télécharger la photo ».

Modifier ma photo

#### NOUVELLE PHOTO Parcourir... Télécharger la photo Veuillez utiliser une photo **administrative**, celle-ci est fortement recommandée et sera utilisée prochainement sur vos documents FFCT.

×

En cliquant sur « Modifier mes informations », le licencié à la possibilité de mettre à jour lui-même ses différentes informations le concernant (à l'exception de sa civilité, de son nom, de son prénom et de sa date de naissance).

Modifier mes informations

Pensez toutefois à avertir votre président de club de vos éventuels changement d'adresse postale et de mail en cours d'année.

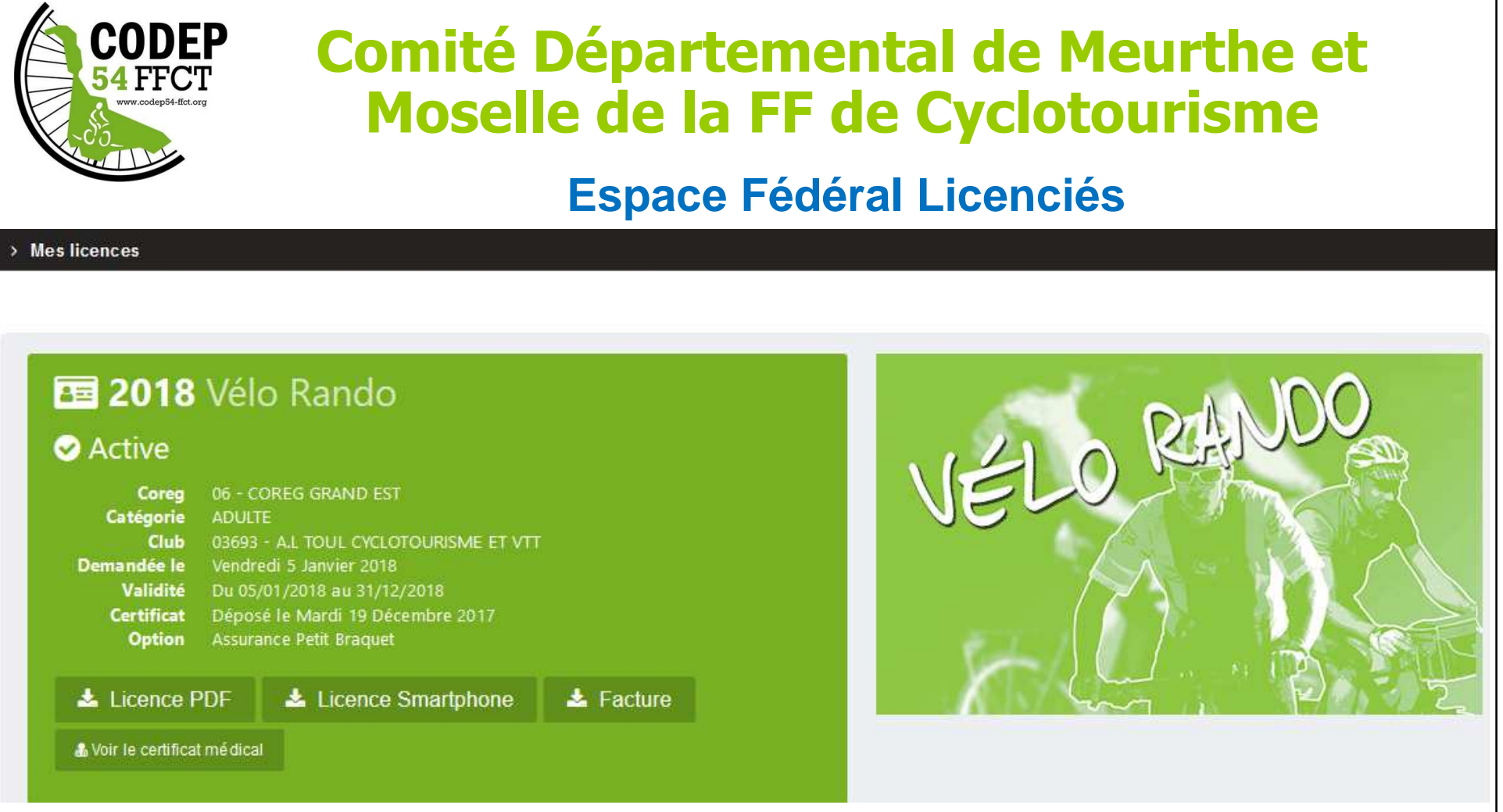

**Licence PDF** : Licence sur feuille format A4 avec le rappel des garanties d'assurance **Licence Smartphone** : Licence à mettre sur Smartphone

**Facture** : Attestation de règlement (de la part FFCT : Licence + Assurance – Hors cotisation club)

Certificat médical : En cliquant sur « voir le certificat médical », ce dernier s'affiche.

En dessous de la licence en cours, on retrouve l'historique des années précédentes.

| CODEP<br>54 FFCT<br>www.codep54-ffct.org                                                                                           | Comité Départemental de Meurthe et<br>Moselle de la FF de Cyclotourisme<br>Espace Fédéral Licenciés                                  |                                                                                                    |  |  |  |  |  |  |
|----------------------------------------------------------------------------------------------------|----------------------------------------------------------------------------------------------------|----------------------------------------------------------------------------------------------------|--|--|--|--|--|--|
|                                                                                                    |                                                                                                    |                                                                                                    |  |  |  |  |  |  |
| Mes formations      Je m'inscris à une formation      Actif FORMATION EDUC      Date d'obtention     Date de fin     Commentaire   | <b>EXTEUR - INITIATEUR - RENOUVELLEMENT</b><br>Lundi 21 Novembre 2016<br>Jeudi 21 Novembre 2019<br>Valide encore pendant <b>1 an</b> | INACTIF         FORMATION EDUCATEUR - INITIATEUR - CLUB - ROUTE           Date d'obtention         Vendredi 1 Décembre 2006           Date de fin         Mercredi 31 Décembre 2014           Commentaire         Vendredi 1 Décembre 2014 |  |  |  |  |  |  |
| INACTIF         FORMATION EDU           Date d'obtention         I           Date de fin         I           Commentaire         I | JCATEUR - INITIATEUR - CLUB - ROUTE<br>Mercredi 31 Décembre 2014<br>Dimanche 31 Décembre 2017                                        |                                                                                                    |  |  |  |  |  |  |
| La page « Me<br>inactives du lic                                                                                                   | es formations » recense les<br>encié.                                                                                                | s différentes formations fédérales actives et                                                                                                    |  |  |  |  |  |  |

Il est également possible de s'inscrite à une formation depuis cette page (aussi possible depuis la page d'accueil).

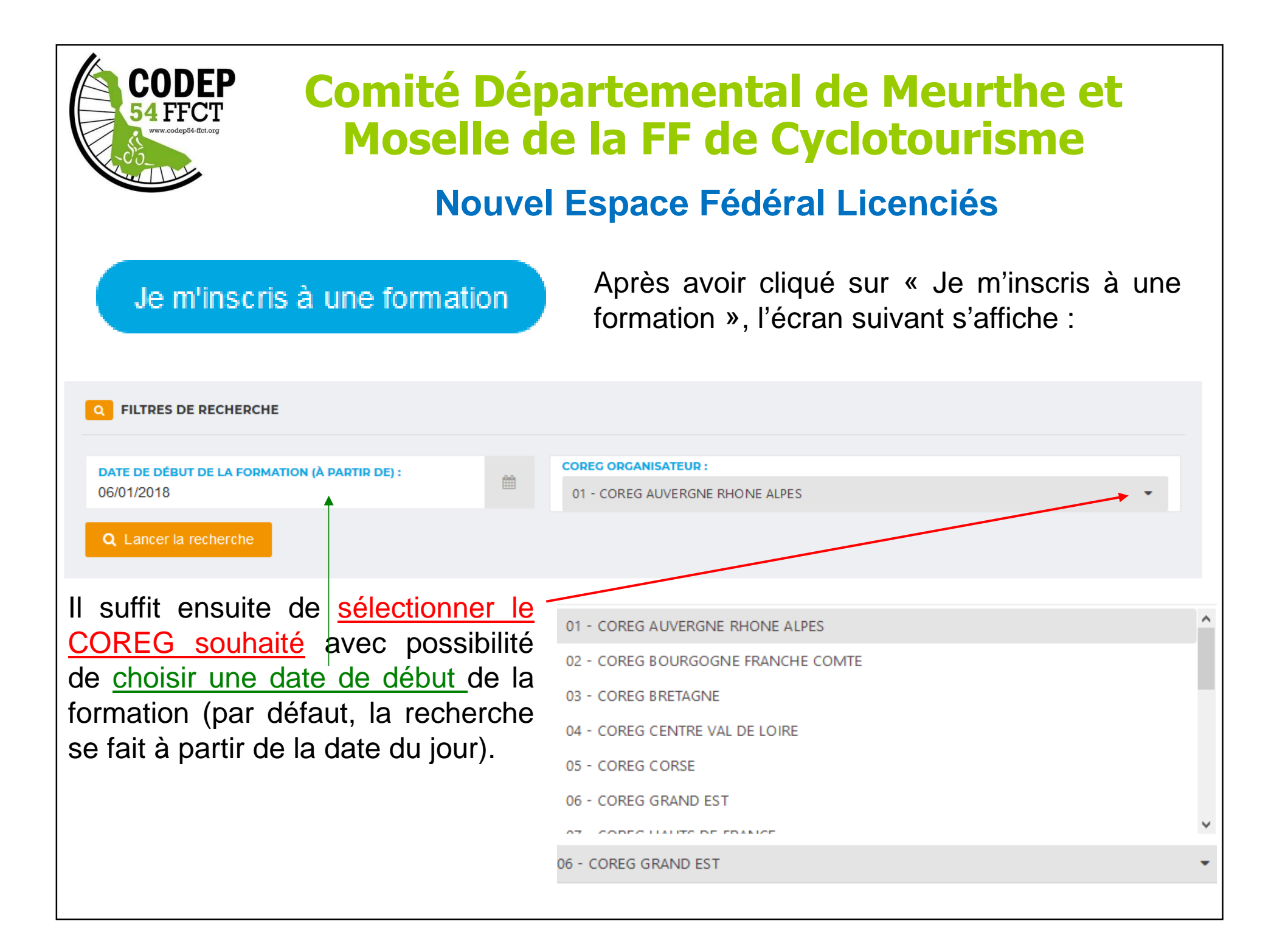

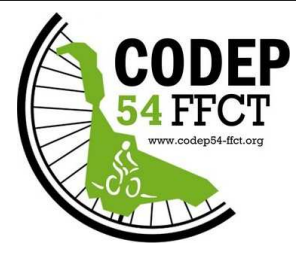

# **Comité Départemental de Meurthe et Moselle de la FF de Cyclotourisme**

### **Espace Fédéral Licenciés**

Après avoir lancé la recherche, la liste des formations à venir sur le COREG sélectionné s'affiche :

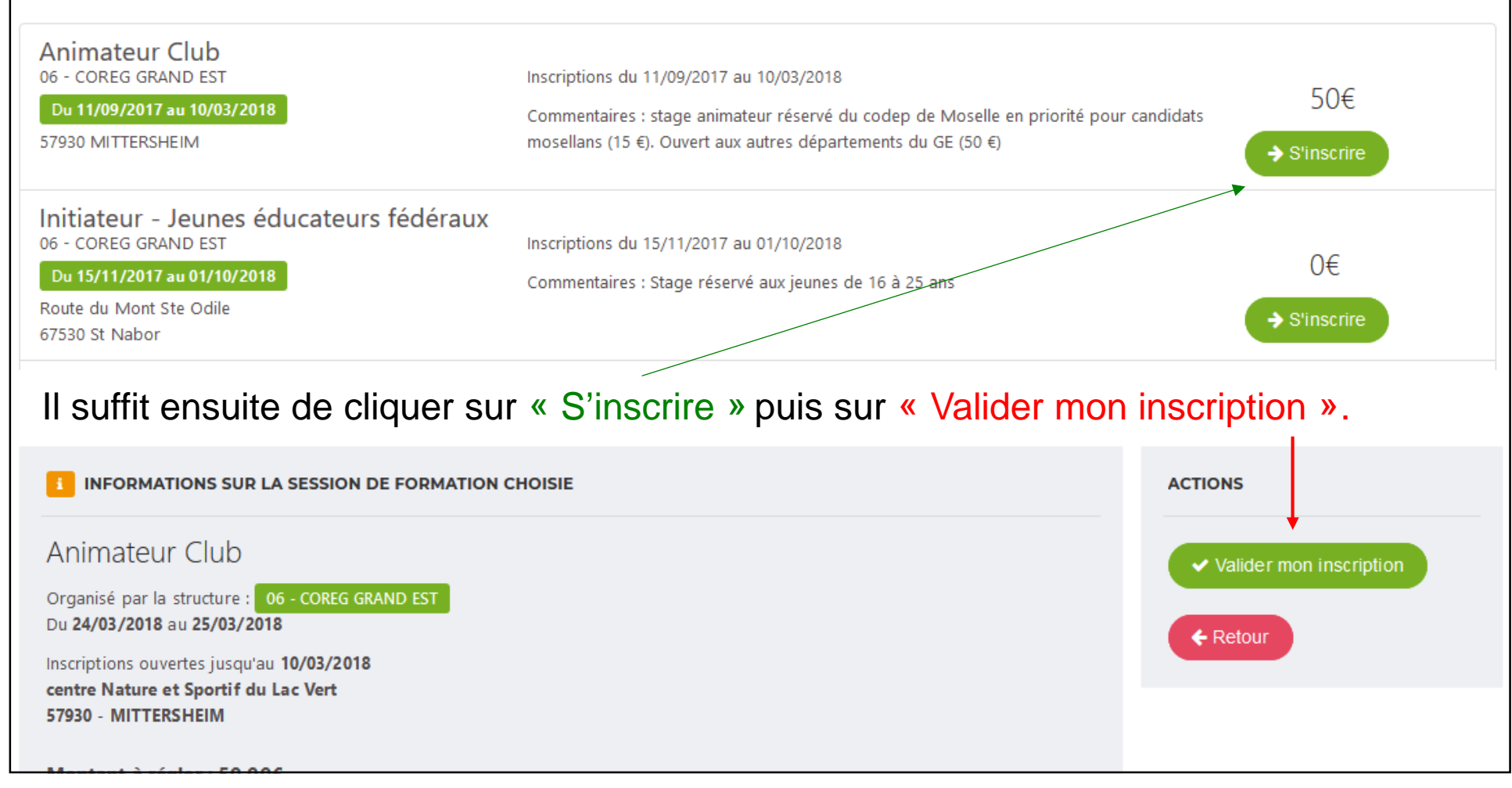

| CODEP<br>54 FFCT<br>www.codep84-ffct.org                             | Comité Départemental de Meurthe et<br>Moselle de la FF de Cyclotourisme<br>Espace Fédéral Licenciés |                      |                                        |  |  |  |  |
|----------------------------------------------------------------------|----------------------------------------------------------------------------------------------------|----------------------|----------------------------------------|--|--|--|--|
| La page « Documents » permet d'accéder à la documentation fédérale : |                                                                                                    |                      |                                        |  |  |  |  |
| > Documents                                                          |                                                                                                    |                      |                                        |  |  |  |  |
| *                                                                    |                                                                                                    |                      | Q Rechercher                           |  |  |  |  |
| ASSEMBLEE GENERALE FFCT                                              | COMMISSIONS FEDERALES                                                                               | LICENCES /ASSURANCES | PUBLICATIONS OFFICIELLES DE LA<br>FFCT |  |  |  |  |
| RELATIONS PRESSE                                                     | VELOTOUR - CODE PROMO                                                                               |                      |                                        |  |  |  |  |
| La page « <b>Cl</b><br>accordées avec                                | ub Avantages » perm<br>la licence FFCT :                                                            | et d'accéder aux off | res promotionnelles                    |  |  |  |  |
|                                                                      | <b>B</b> AVANT                                                                                      | TAGES +              | www.ffct.org<br>CYCLOTOURISME          |  |  |  |  |

| CODEP<br>54 FFCT<br>WWWWWWWWWWWWWWWWWWWWWWWWWWWWWWWWWWW                                                                                                    | Comité Départemental de Meurthe et<br>Moselle de la FF de Cyclotourisme<br>Espace Fédéral Licenciés                                                                                                    |  |  |  |  |  |
|----------------------------------------------------------------------------------------------------|----------------------------------------------------------------------------------------------------|--|--|--|--|--|
| > Cycl'hôtes                                                                                                    |                                                                                                    |  |  |  |  |  |
| FILTRES DE RECHERCHE                                                                                                    |                                                                                                    |  |  |  |  |  |
| <ul> <li>Hébergeur</li> <li>Mécanicien</li> <li>Accompagnateur</li> <li>Q Lancer la recherche</li></ul>                                                                                       | echercher des<br>me hébergeur,                                                                                                    |  |  |  |  |  |
| Chaque licencié FFCT peut se déclarer<br>dans une ou plusieurs de ces fonctions<br>depuis la page « Mes informations » puis<br>« Modifier mes informations ». N'oubliez<br>pas d'enregistrer. | Fonctions Cycl'hôtes <ul> <li>Hébergeur</li> <li>Mécanicien</li> <li>Accompagnateur</li> </ul> En me déclarant Cycl'hôte, je reconnais être informé(e) que mes coordonnées personnelles seront communiquées exclusivement aux autres licenciés FFCT et uniquement dans le cadre du réseau Cycl'hôtes |  |  |  |  |  |

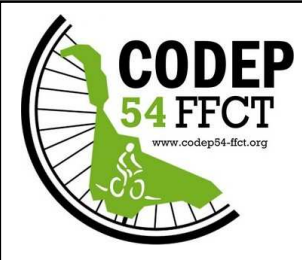

✗ OUTILS

# **Comité Départemental de Meurthe et Moselle de la FF de Cyclotourisme**

### **Espace Fédéral Licenciés**

#### Déclarer un sinistre

Je déclare un sinistre

• La déclaration d'un sinistre est à faire depuis la page d'accueil de l'espace licencié :

Je m'inscris à une formation

• Vous êtes ensuite redirigé vers le site de l'assureur ALLIANZ avec le message suivant :

Bienvenue sur le formulaire de déclaration d'accident

Vous accédez à ce formulaire depuis votre espace licencié FFCT. Une partie des informations sont pré-remplies. Merci de compléter soigneusement le formulaire, nous pourrons ainsi mieux vous servir.

❸ Le licencié complète ensuite les données relatives à son sinistre (les informations du licencié sont préremplies). Cette déclaration est à faire par le licencié ou en cas d'indisponibilité (hospitalisation, …) par le délégué sécurité club (ou le président) en y accèdant depuis la liste des licenciés du club (onglet information – Effectuer une

| déclaration de sinistre) | Informations               | Licences | Abonnements | Accès / Fonction                      | Form                                                                                      | nations                               | Logs | Compta |  |  |
|--------------------------|----------------------------|----------|-------------|---------------------------------------|-------------------------------------------------------------------------------------------|---------------------------------------|------|--------|--|--|
|                          | Modifier Personne          |          |             | Licence active                        |                                                                                           |                                       |      |        |  |  |
|                          | Code 423640                |          |             | Saison 2018<br>Type de licence ADULTE |                                                                                           |                                       |      |        |  |  |
|                          | MDP Espace Licencié N/A    |          |             |                                       | Date d'inscription 10/09/2011 17:46:00<br>Nom de la structure A.L TOUL CYCLOTOURISME ET V |                                       |      |        |  |  |
|                          | Etat                       |          | Actif       |                                       |                                                                                           | Discipline Route                      |      |        |  |  |
|                          | Date de fin d'interdiction |          |             |                                       |                                                                                           |                                       |      |        |  |  |
|                          | Civilité                   |          | Monsieur    |                                       |                                                                                           | Effectuer une declaration de sinistre |      |        |  |  |